# BMP ·JPEGに保存する (ファイル: BMPorJPEGに保存)

### BMP (JPEG )に図面を保存する

・メニューバー『ファイル(F)』から、「BMP or JPEGに保存」をクリックし、サブメニュー
[BMPサイズ]と[保存幅]を指定後、画面上に設定した大きさの赤枠が表示されるので、
図面を枠内に合わせてクリックし、名前を付けて保存する。
(JPEGで保存する場合は、保存時に「ファイルの種類」で「JPEG形式(\*.JPG)」を選んで下さい)

## サブメニューコマンドの説明

- [ **BMPサイズ(ドット)**=640,480] 保存後、BMP(JPEG)画像になった時の大きさを設定します。
- [保存幅(mm)=2000]保存する際、画面上の外枠の大きさを設定します。

2000:X=640:480 640 X=960000 X=1500 よって、縦幅は 9500」で表示される。 (また、保存幅の枠の大きさ(mm)は基本縮尺に従います。)

- [ 前の値] 1つ前に設定した数値(BMPサイズ・保存幅の値)を再び呼び出します。
- [広め/狭め/標準]保存する際、保存幅からの余白部分を指定します。

詳しい説明は、『演習問題3』「図面をBMPに保存する」(P36)をご覧下さい。

# 全体表示範囲の変更(画面左下:範囲記憶)

#### 全体表示範囲を一時変更させる

- ・全体表示として固定させたい画面を表示させ、画面左下 [範囲記憶]を左クリック(黄色 表示)する。元に戻すには [範囲記憶]を右クリックする。
- (「全体表示」とはマウス操作の などを利用して作図中の図面全体を表示させる操作 です。[範囲記憶]は広い範囲の一部の作業をする時などに使用すると便利です)